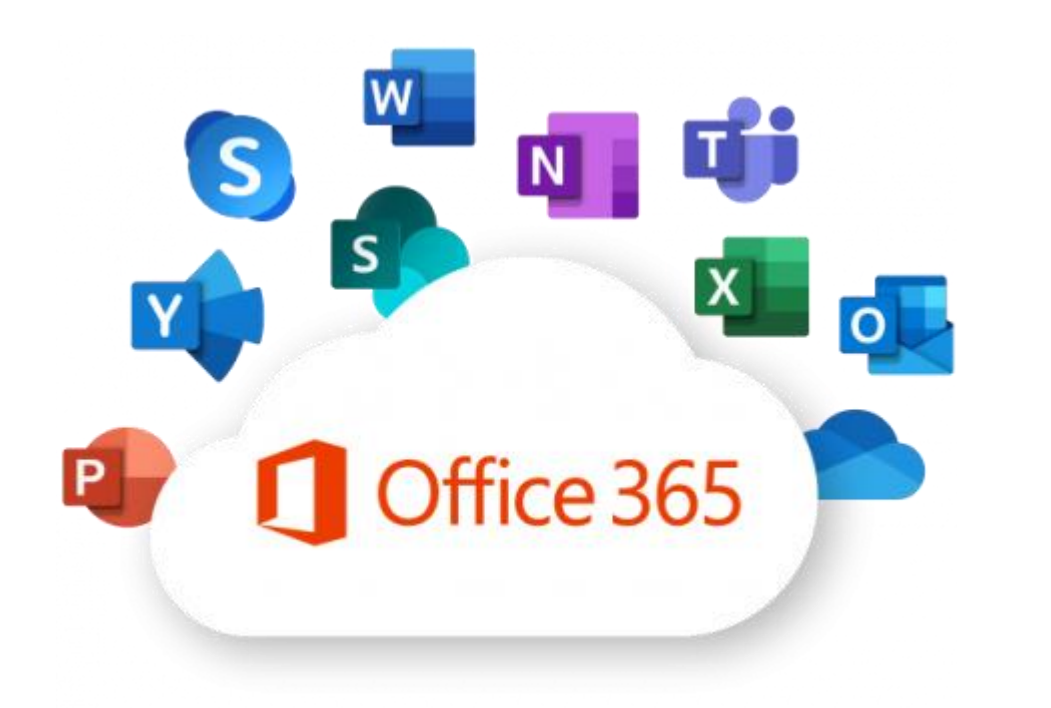

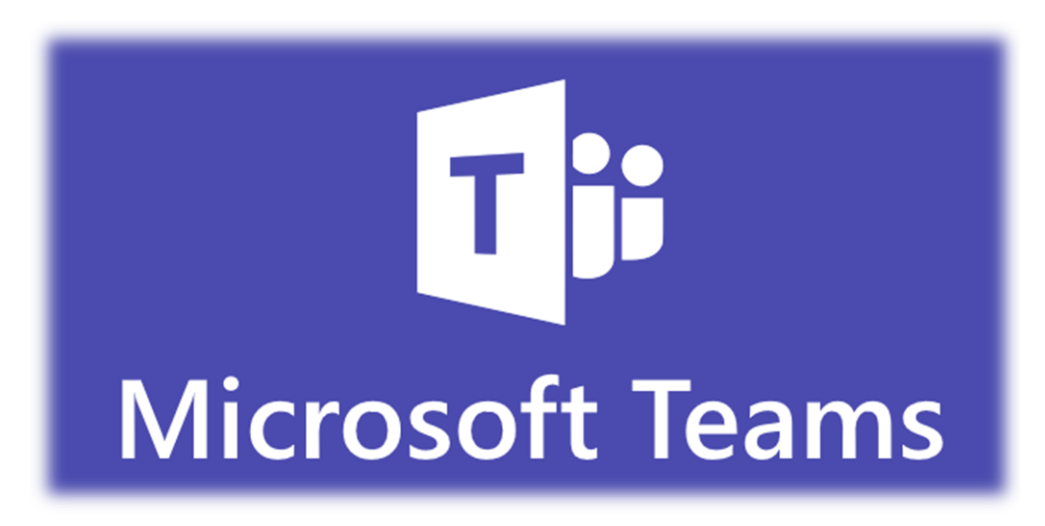

Základní škola Otokara Březiny, Jihlava, příspěvková organizace

Návod na přihlášení do Office365 (Online výuka v Teams)

## Spusťte si internetový prohlížeč

- Doporučené prohlížeče pro bezproblémový chod žákovské aplikace Office365 (MS Word, MS Excel, MS Teams a další) jsou:
- Google Chrome

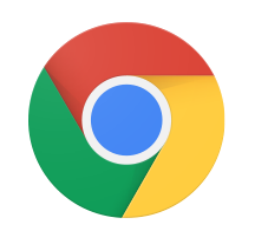

• Microsoft Edge

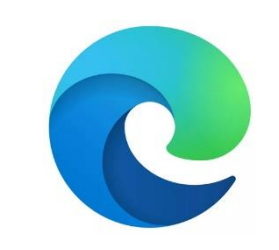

## Návod na přihlášení do žákovské kanceláře

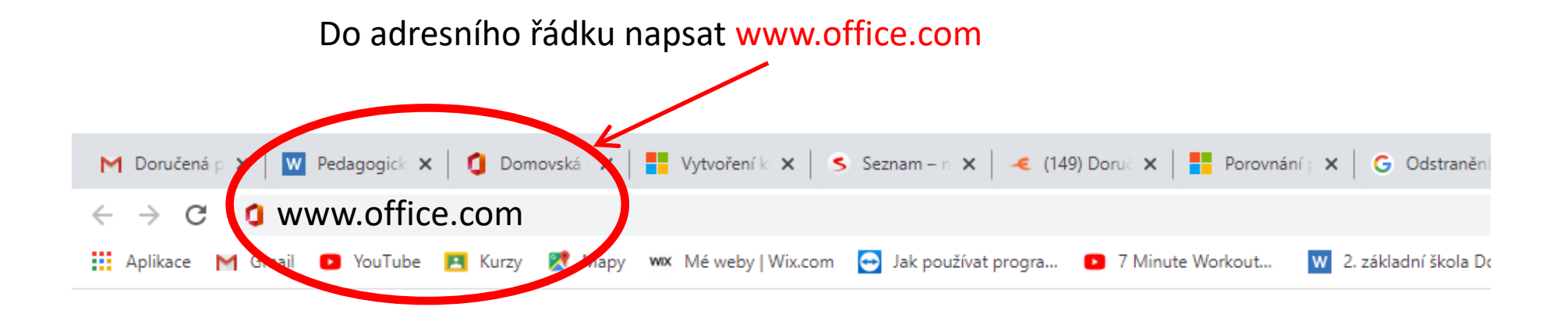

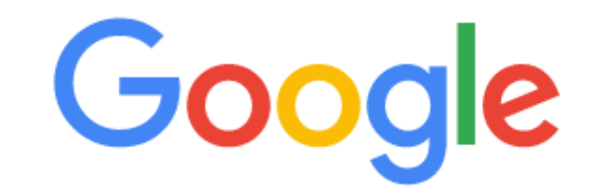

Uživatelské jméno: prijmeni@zsobrezinycz.onmicrosoft.com Heslo: jednorázové heslo máte na lístku od správce sítě

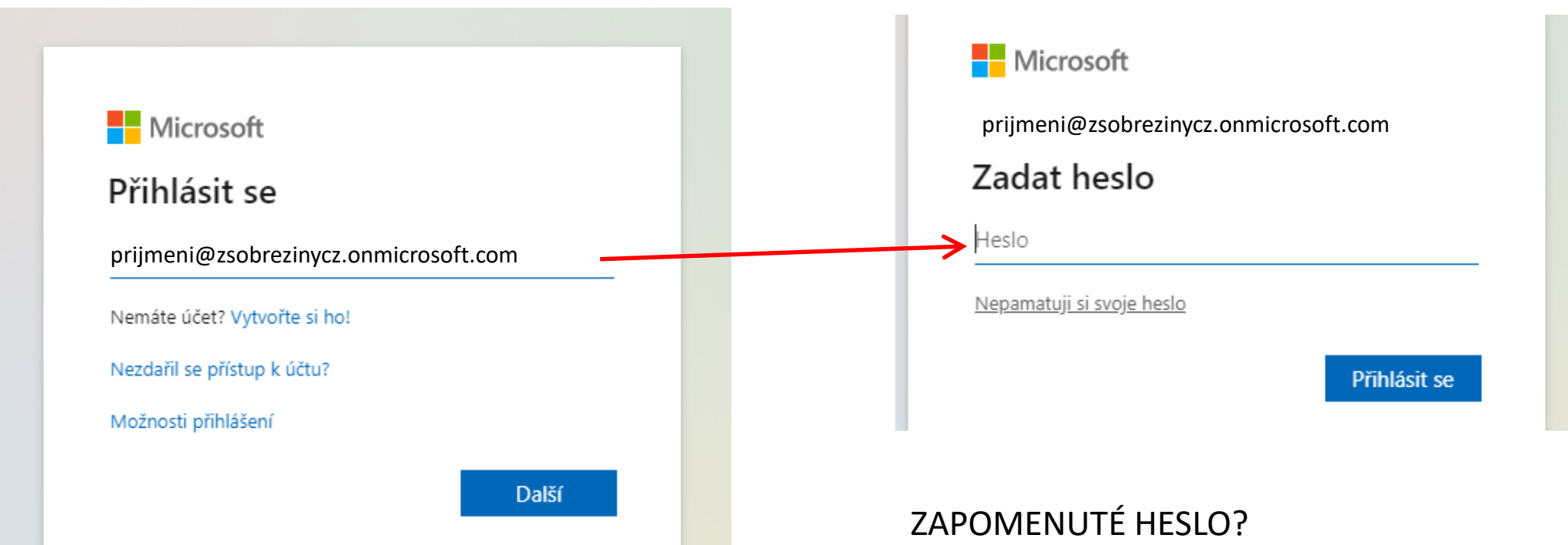

V případě, že zapomenete nebo ztratíte své heslo, informujte správce sítě, který Vám heslo vyresetuje za nové.

## Přihlášení do Office365

- Po úspěšně zadaném heslu, máte možnost volby Zůstat přihlášen
- Doporučení zvolit <u>Ano</u> a <u>Příště už nezobrazovat</u> se doporučuje na vlastním počítači (osobní počítač, domácí počítač)

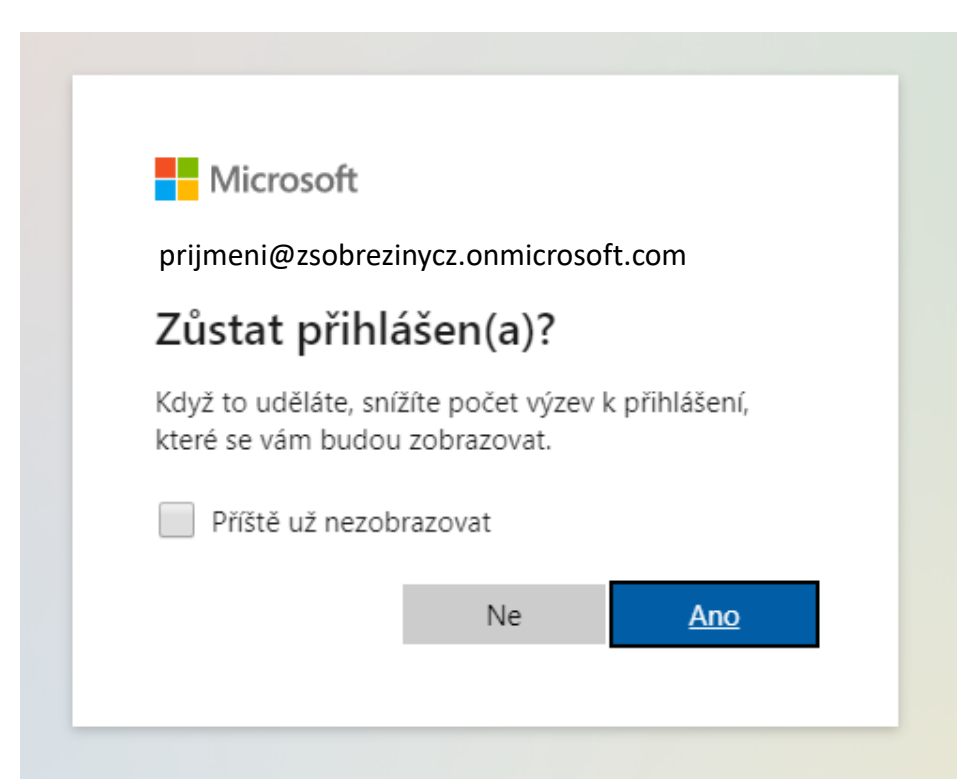

# Úspěšné přihlášení – klikněte na Teams

#### Aplikace pro komunikaci v týmech Teams

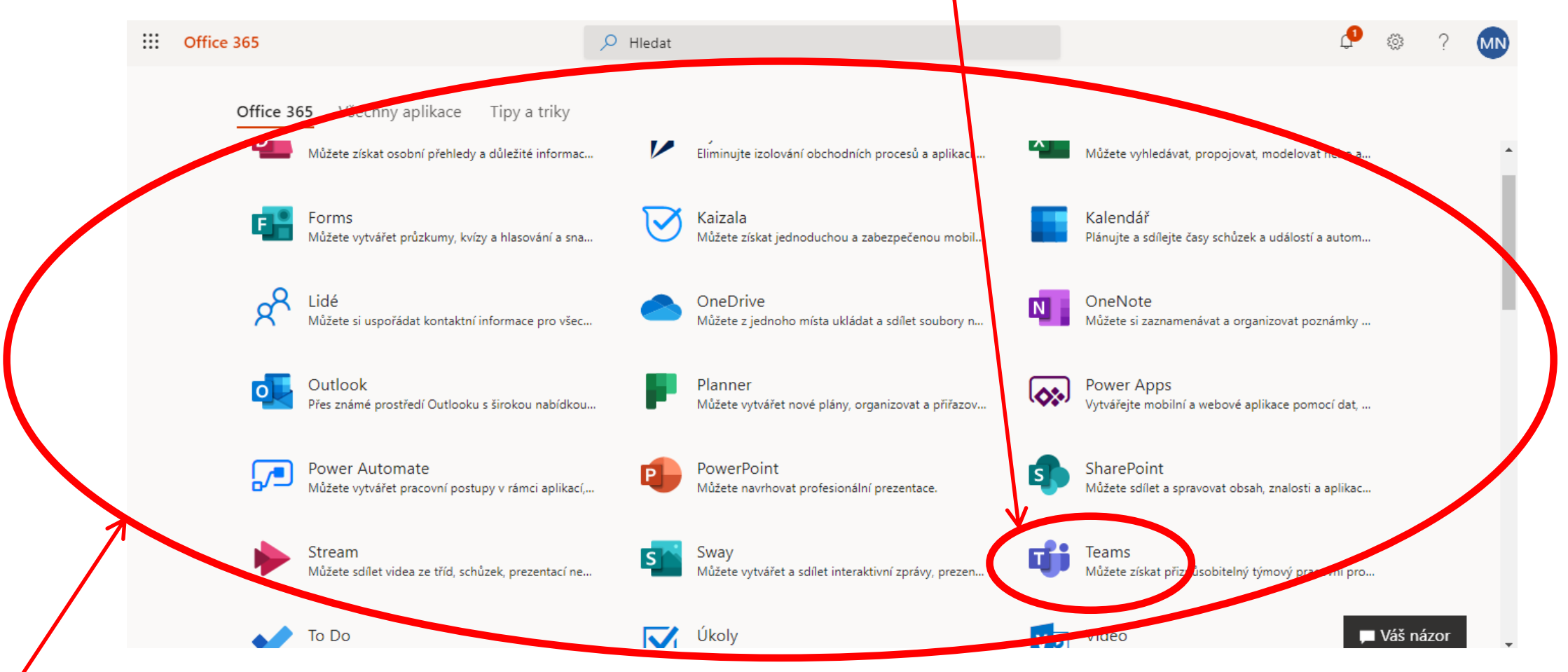

Všechny aplikace, které si můžete nainstalovat do počítače, nebo používat na libovolném zařízení a kdekoliv po přihlášení

### Uvítá vás úvodní průvodce dovedností Teams

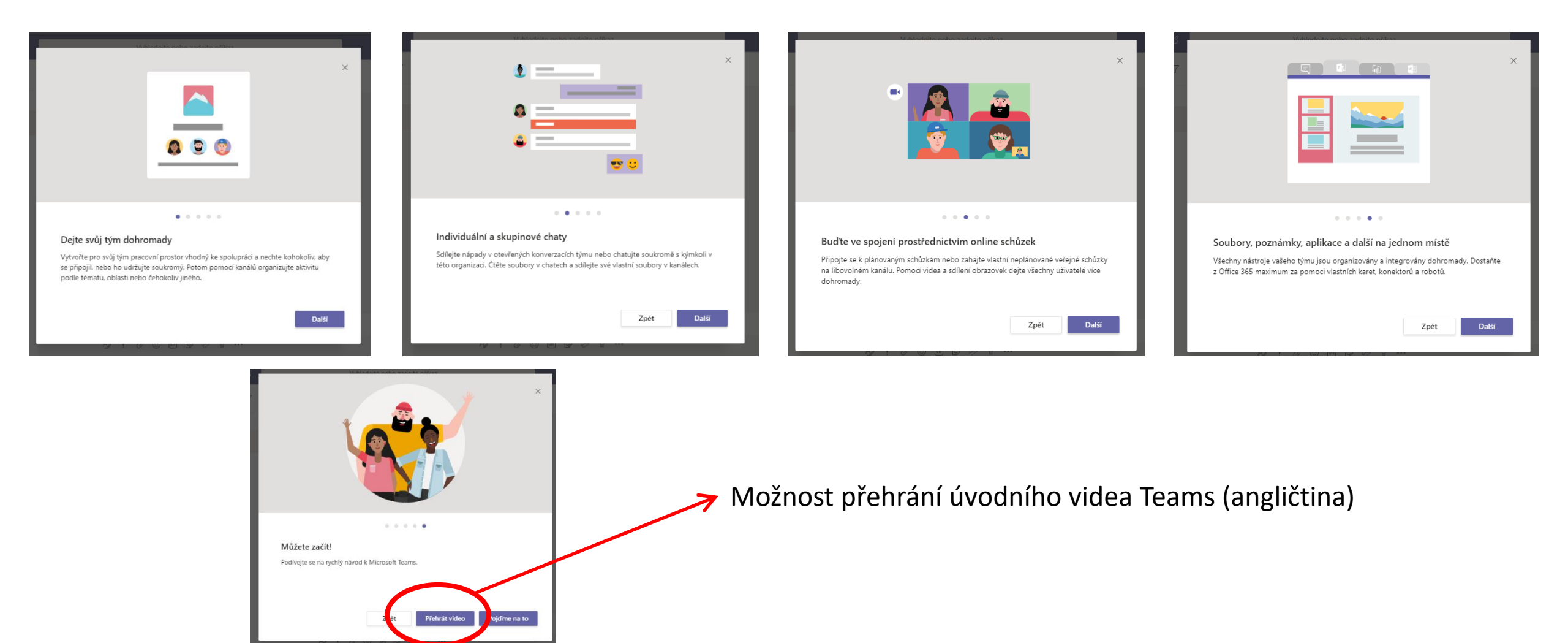

## Prostředí Teams a stažení verze do PC

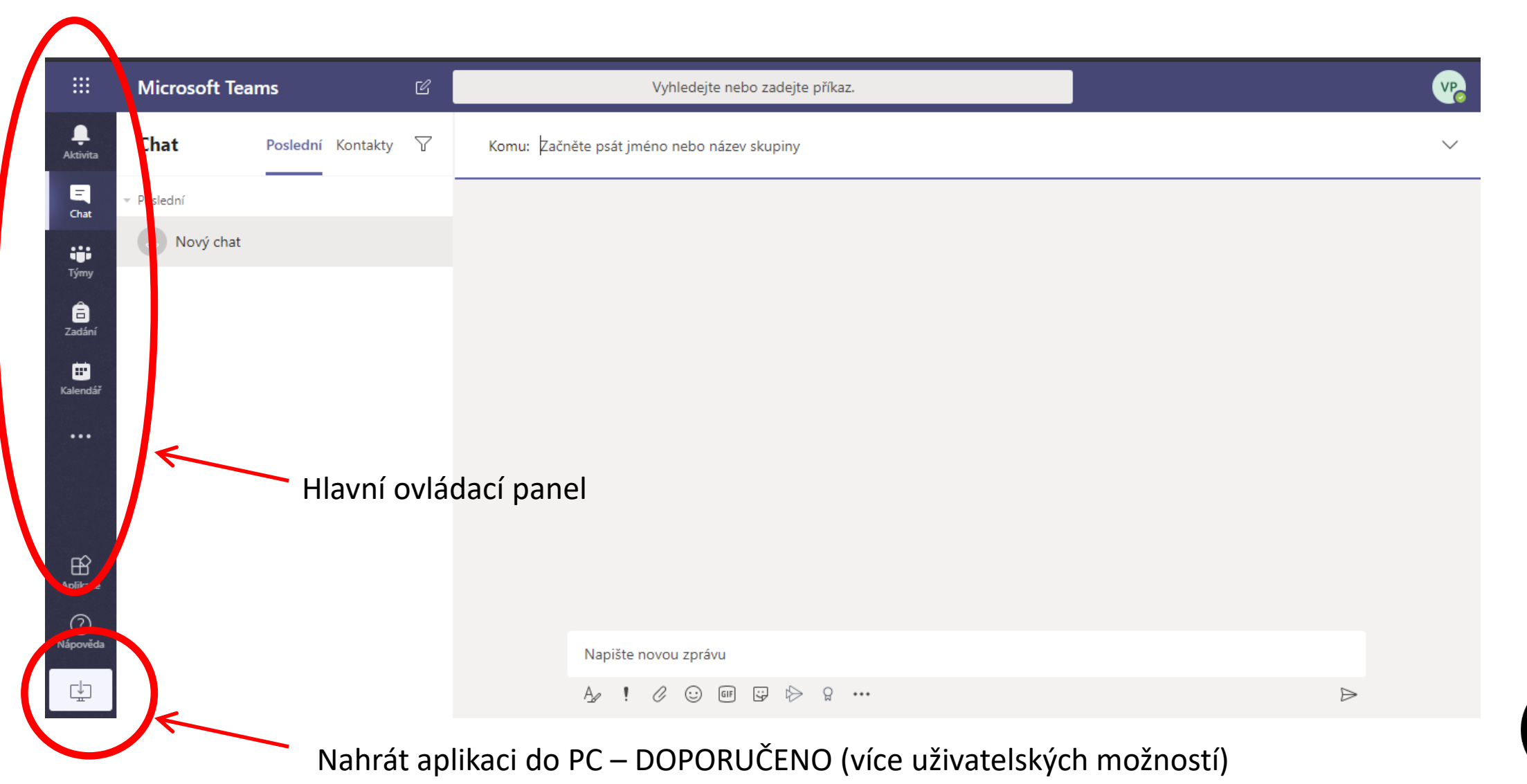

zpět

### Používání Teams

- Od třídního učitele, správce sítě nebo vyučujícího informatiky obdrží všichni žáci přístupové údaje pro vstup do žákovské kanceláře Office365 (www.office.com)
- Po vstupu do online systému Office365 si podle návodu stáhněte aplikaci Teams do svého osobního počítače

### Používání Teams

- Třídní učitel nebo vyučující předmětu vytvoří tým, do kterého vás pozvou – tuto informaci se dozvíte jednou z dohodnutých možností:
  - Informací na stránkách školy,
  - Zprávou v Bakalářích (Komens)
  - Přímo v programu Teams (aktivita, chat)
- Hlavním komunikačním kanálem zůstávají pro všechny zaměstnance a žáky zprávy přes Komens v Bakalářích.